## 配車管理システム体験版-2 インストール手順書

## 1. ダウンロード

インストールに当たって必要なプログラムをホームページからダウンロードしてください。 <ダウンロードするプログラム>

- (1) ※ACCESS2010Runtime.exe · · · ACCESS2010 ランタイム
- (2) ※ACCESS2010RuntimeSP2.exe ・・ACCESS2010 ランタイム SP2
- (3) haiSysV03T\_Taiken.Zip・・・・配車管理システムインストールフォルダー (圧縮ファイル)

ダウンロードする場所は任意の場所でいいです。

(※すでに ACCESS2010、ACCESS2013、ACCESS2016、ACCESS2019、をインストールされている方は(1)(2)は不要です。)

## 2. ACCESS2010 ランタイム版 SP2 インストール

最初に ACCESS2010 ランタイム版のインストールを行います。 (※すでに ACCESS2010、ACCESS2013、ACCESS2016、ACCESS2019、をインストールされてい る方は不要です。)

(1)「ACCESS2010Runtime.exe」をダブルクリックすると、インストールが始まります。

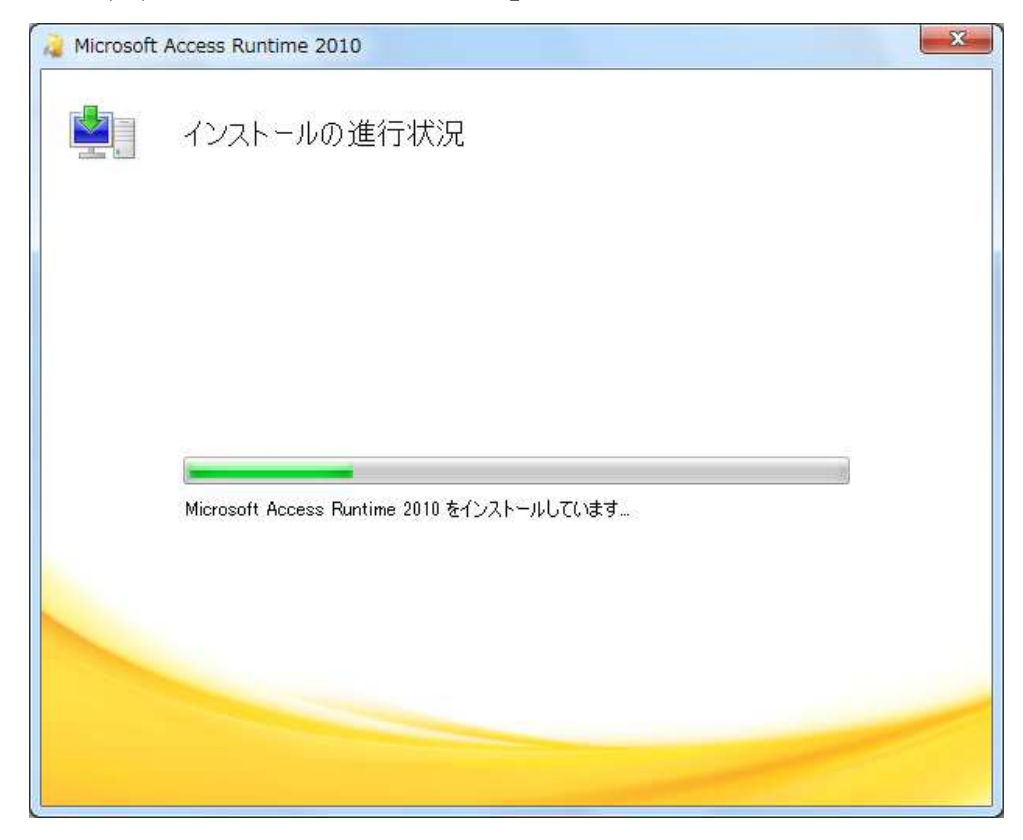

(2) 終了後、「Access2010RuntimeSP2.exe」をダブルクリックして SP2 をインストールします。

| Microsoft Access 2010 Runtime Service Pack 2 (32 ビット版): KB2687444                                                                                                    | X |
|----------------------------------------------------------------------------------------------------|---|
| インストールを続けるには、マイクロソフト ソフトウェア ライセンス条項に同意する必要があります。                                                                                                    |   |
| 注意:Microsoft Corporation (以下「マイクロソフト」といいます)は、本追加ソフトウェアに関するライセンスをお客様に供与<br>します。お客様は、マイクロソフト Access 2010 Runtime ソフトウェアの有効なライセンス取得済みの複製(以下「本ソフトウェ<br>ア」といいます)ごとに、本追加物の複製 1 部を使用できます。本ソフトウェアのライセンスを取得していない場合は、本追加ソ<br>フトウェアを使用することはできません。本ソフトウェアのライセンス条項は、本追加ソフトウェアの使用にも適用されます。ラ<br>イセンス条項については、該当するソフトウェアのヘルプ メニューをお読みください。マイクロソフトは、本追加ソフトウェア<br>に対し www.support.microsoft.com/common/international.aspx で説明されるサポート サービスを提供します。 | * |
| チェックして「次へ」をクリック                                                                                                    | Ŧ |
| アイクロソフト ソフトウェア ライセンス条項に同意するにはここをクリックしてください(A) 次へ(C)                                                                                                    |   |

| Microsoft Access 2010 Run | time Service Pack 2 (32 ビット版): KB2687444 | × |
|---------------------------|------------------------------------------|---|
| 更新プログラムをインスト              | ールしています。しばらくお待ちください。                     |   |
|                           |                                          |   |
|                           |                                          |   |
|                           | キャンセル(C)                                 |   |
|                           |                                          |   |

以下のメッセージが出れば完了です

| (32 ビット版): KB268 |
|------------------|
|                  |
| ОК               |
|                  |

## 3.「成績管理システム(体験版)のインストール」

- (1) ダウンロードした haiSysV03T\_Taiken.Zip を適当な場所に保存
   haiSysV03T\_Taiken.Zip をダブルクリック(または解凍)すると「配車管理システム」フォルダ が現れる
   この中の「INSTALL」をダブルクリックする。
- (2) 以下の画面がでたら「はい」をクリック

| ユーザー アカウント制御<br>この不明な発行元からのア<br>加えることを許可しますか?                    | ×<br>アプリがデバイスに変更を |  |  |  |  |
|------------------------------------------------------------------|-------------------|--|--|--|--|
| INSTALL.EXE<br>発行元: 不明<br>ファイルの入手先: このコンピューター上のハード ドライブ<br>詳細を表示 |                   |  |  |  |  |
| はい                                                               | เปเร              |  |  |  |  |

(3) 以下の画面で「次へ」をクリック

| 配車管理システムインストーラー                                |                      |       |                |  |  |  |  |
|------------------------------------------------|----------------------|-------|----------------|--|--|--|--|
| インストール先の設定<br>インストール先のフォルダーの設定を行います。           |                      |       |                |  |  |  |  |
| 配車管理管理システム は下記フォルダー固定でインストールされます。変更することはできません。 |                      |       |                |  |  |  |  |
| c:¥haisyaT¥                                    |                      |       | 参照( <u>R</u> ) |  |  |  |  |
|                                                |                      |       |                |  |  |  |  |
| 選択されたドライブの空き容量:                                | 245,045,612,544 byte |       |                |  |  |  |  |
| インストールに必要な空き容量:                                | 12,274,688 byte      |       |                |  |  |  |  |
| 1                                              |                      |       |                |  |  |  |  |
| 簡単インストーラ                                       | 戻る( <u>B</u> )       | 次へ(N) | キャンセル          |  |  |  |  |

| 配車管理システムインストーラー                           |                       |              |         |
|-------------------------------------------|-----------------------|--------------|---------|
| インストール内容の確認                               |                       |              |         |
| インストール先フォルダーなどの確認を<br>                    | 行うことができます。            |              |         |
|                                           |                       |              |         |
| インストール内容を確認し、問題がなけ<br>合は「戻る」をクリックし設定を変更して | ければじたへ」をクリック<br>ください。 | っしてください。 設定内 | 容を変更する場 |
|                                           |                       |              |         |
| インストール先フォルダー:<br>c:¥haisyaT               |                       |              | ^       |
| プログラムフォルダー:                               |                       |              |         |
| その他の設定:                                   | - /                   |              |         |
| ジョートカットをナスクトップに                           | 1作成する                 |              |         |
|                                           |                       |              |         |
|                                           |                       |              | ~       |
| <                                         |                       |              | >       |
|                                           | 戻る(B)                 | 次へ(N)        | キャンセル   |
| WINES                                     |                       |              |         |
| 情報                                        |                       | ×            |         |
| インストール先のフォルダーがあり                          | ません。作成してもよ            | ろしいですか。      |         |
|                                           |                       |              |         |
| (はい(Y)                                    | いいえ( <u>N</u> )       |              |         |
|                                           | Ц.,                   |              |         |
| 配車管理システムインストーラー                           |                       |              |         |
| インストール処理完了                                |                       |              |         |
| インストール処理が終了しました。                          |                       |              |         |
|                                           |                       |              |         |
| (a l                                      |                       |              |         |
| インストール処理が完了しました。                          |                       |              |         |
| インフトールはわたゴログラムを実行っ                        | オスロコキ 登録された           | マイコンを選択して()  | Кан у   |
|                                           |                       |              |         |
|                                           |                       |              |         |
|                                           |                       |              |         |
|                                           |                       |              |         |
|                                           |                       |              |         |
|                                           |                       |              |         |
|                                           |                       |              |         |
|                                           |                       |              |         |

デスクトップに以下のようなアイコンが表示されます。これがプログラムになります。

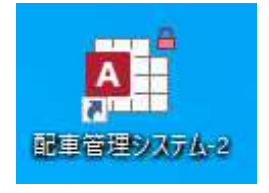

ダブルクリックすると、以下のようにシステムが立ち上がります。

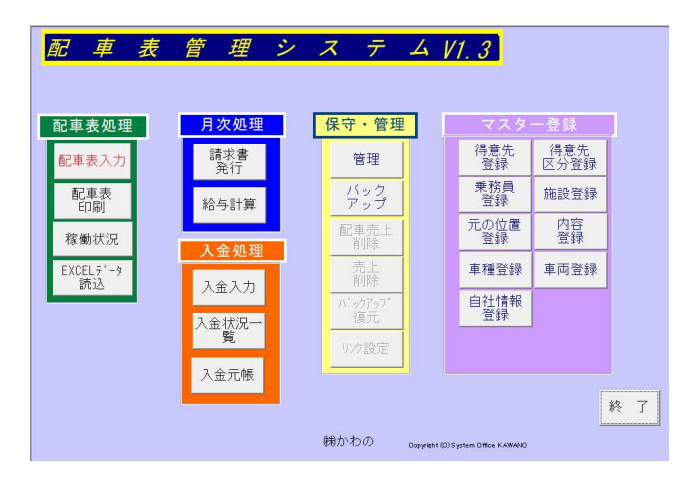

以上です。